## **OBS-Installation (Windows)**

OBS – Open Broadcaster Software - dient der Erstellung von Video-Sequenzen.

| Inhalt                    |   |
|---------------------------|---|
| Kurzinstallation          | 1 |
| Ausführliche Installation | 2 |

## Kurzinstallation

- Wählen Sie auf <u>https://obsproject.com/de</u> "WINDOWS" und laden Sie damit die Installations-Datei OBS-Studio-25.x.x-Full-Installer-xxx.exe herunter! (Released: March 19th 2020)
- 2. Starten Sie die Installation unter Downloads !
- 3. Sollten Runtime-Komponenten fehlen, werden Sie aufgefordert, Visual C++ Redistributable vc\_redist.xxx.exe zu installieren.
  - a. Laden Sie diese herunter (x86 / x64 wird automatisch gewählt)
  - b. und starten Sie die Redistributable vc redist.xxx.exe unter Downloads!
  - c. Danach ist OBS-Studio-25.x.x-Full-Installer-xxx.exe erneut zu starten.
- 4. Es müssen keine weiteren Komponenten (Plugins) ausgewählt werden.
- 5. Abschließend wird OBS gestartet

## Ausführliche Installation

6. Rufen Sie https://obsproject.com/de auf!

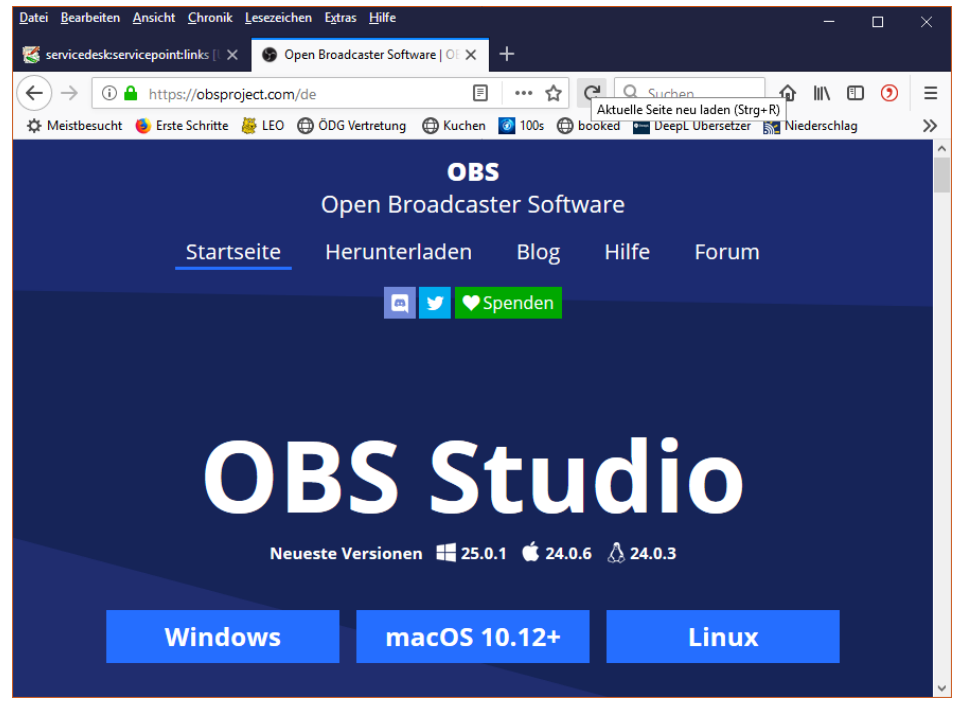

Wählen Sie "WINDOWS" .

## 7. Und laden Sie die Installations-Datei

OBS-Studio-25.x.x-Full-Installer-xxx.exe herunter.

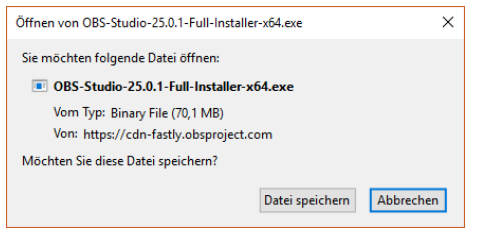

8. Starten Sie die Installations-Datei OBS-Studio-25.x.x-Full-Installer-xxx.exe

unter Downloads !

| 🌍 OBS Studio 24.0.3 Setup | - · ×                                                                                                    |
|---------------------------|----------------------------------------------------------------------------------------------------|
|                           | Welcome to OBS Studio 24.0.3<br>Setup                                                                                                    |
|                           | Setup will guide you through the installation of OBS Studio 24.0.3.                                                                                                    |
|                           | It is recommended that you close all other applications<br>before starting Setup. This will make it possible to update<br>relevant system files without having to reboot your<br>computer. |
| R                         | Click Next to continue.                                                                                                    |
|                           | Next > Cancel                                                                                                    |

9. Sollten Runtime-Komponenten fehlen, werden Sie aufgefordert, diese herunterzuladen.

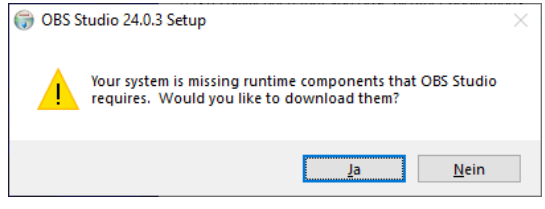

Wählen Sie "JA"!

Damit ist zunächst die Installation von OBS Studio beendet.

10. Es wird ein Browser gestartet.

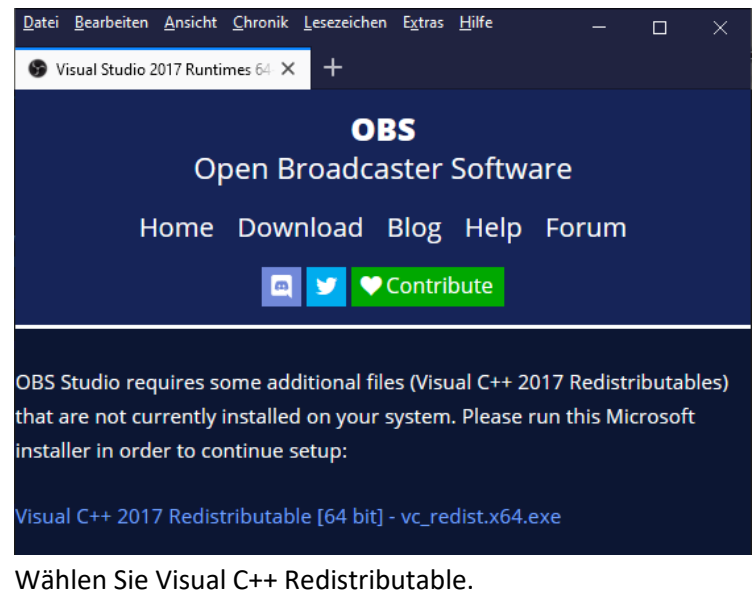

11. Starten Sie die Installations-Datei vc redist.xxx.exe der Visual C++ Redistributable.

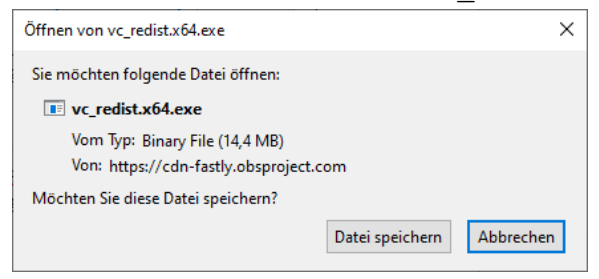

12. Akzeptieren Sie die Bedingungen des Lizenzvertrages.

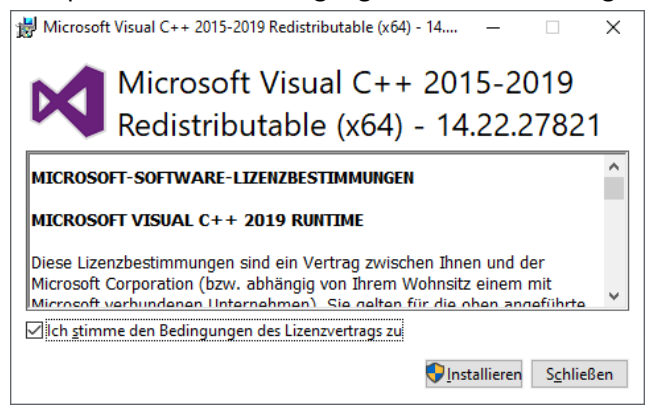

13. Die Installation war erfolgreich,

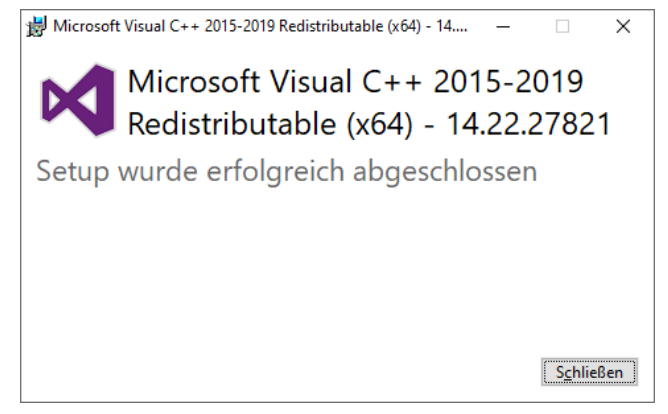

jedoch die OBS-Installation wurde beendet.

14. Starten Sie die Installations-Datei OBS-Studio-25.x.x-Full-Installer-xxx.exe

unter Downloads erneut!

| 🌍 OBS Studio 24.0.3 Setup | – 🗆 X                                                                                                    |
|---------------------------|----------------------------------------------------------------------------------------------------|
|                           | Welcome to OBS Studio 24.0.3<br>Setup                                                                                                    |
|                           | Setup will guide you through the installation of OBS Studio 24.0.3.                                                                                                    |
|                           | It is recommended that you close all other applications<br>before starting Setup. This will make it possible to update<br>relevant system files without having to reboot your<br>computer. |
|                           | Click Next to continue.                                                                                                    |
|                           |                                                                                                    |
|                           |                                                                                                    |
|                           |                                                                                                    |
|                           | Next > Cancel                                                                                                    |

15. Sie werden nach zusätzlichen Komponenten gefragt.

| 🌍 OBS Studio 24.0.3 Setup                                                            |                                                     | -                                                           |                                | ×    |  |
|--------------------------------------------------------------------------------------|-----------------------------------------------------|-------------------------------------------------------------|--------------------------------|------|--|
| Choose Components<br>Choose which features of OBS Studio 24.0.3 you want to install. |                                                     |                                                             |                                |      |  |
| Check the components you war<br>install. Click Install to start the i                | nt to install and uncheck the compo<br>nstallation. | onents you dor                                              | n't want i                     | to   |  |
| Select components to install:                                                        | OBS Studio                                          | Description<br>Position you<br>over a comp<br>see its descr | r mouse<br>onent to<br>iption, |      |  |
| Space required: 249.2MB                                                              | < >                                                 |                                                             |                                |      |  |
| Nullsoft Install System v3.01 ——                                                     | < <u>B</u> ack                                      | <u>I</u> nstall                                             | Car                            | ncel |  |

Diese müssen nicht installiert werden.

16. Die Installation dauert 2-5 Minuten.

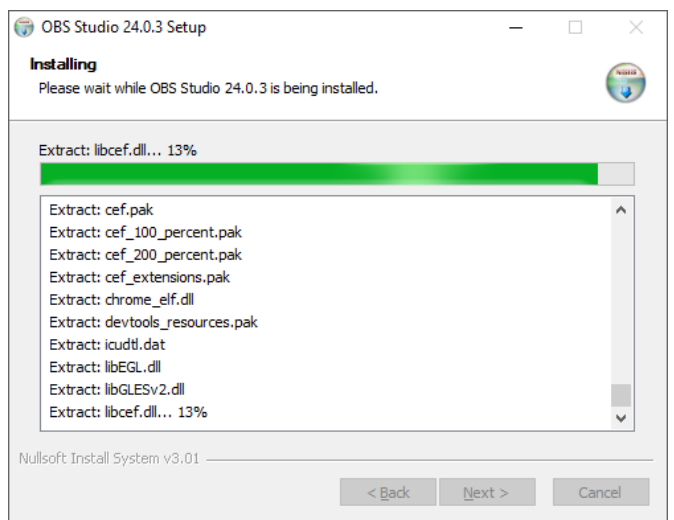

17. Automatisches Starten von OBS Studio ist möglich.

| 🌍 OBS Studio 24.0.3 Setup | - 🗆 🗙                                                  |
|---------------------------|--------------------------------------------------------|
|                           | Completing OBS Studio 24.0.3<br>Setup                  |
|                           | OBS Studio 24.0.3 has been installed on your computer. |
|                           | Click Finish to close Setup.                           |
|                           | ∑Launch OBS Studio 24.0.3                              |
|                           | < Back Finish Cancel                                   |

18. Nach dem ersten Start von OBS startet der Autokonfigurationsassistent.

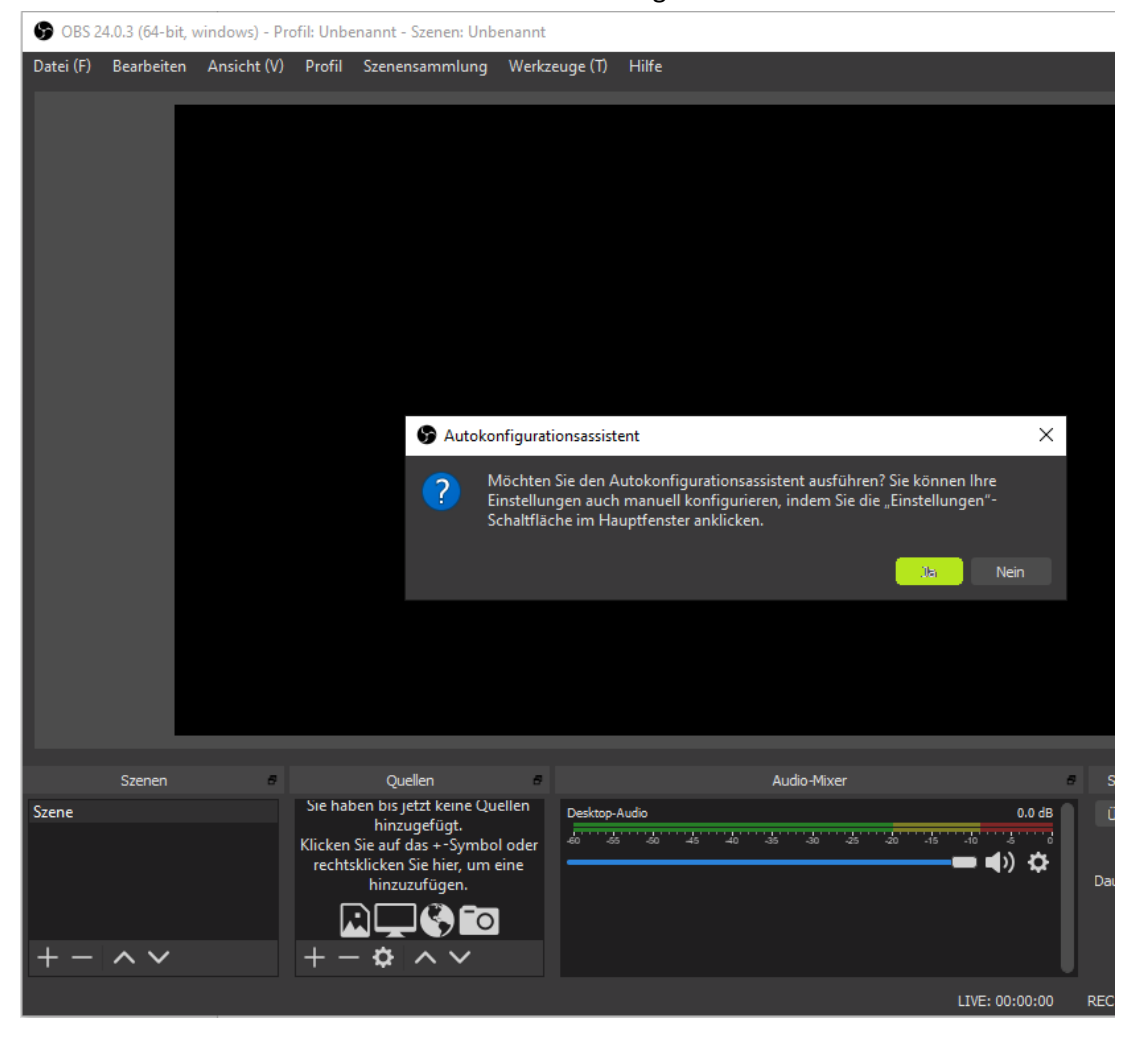

19. Beim Erstellen von Lernsoftware steht das Aufnehmen im Vordergrund.

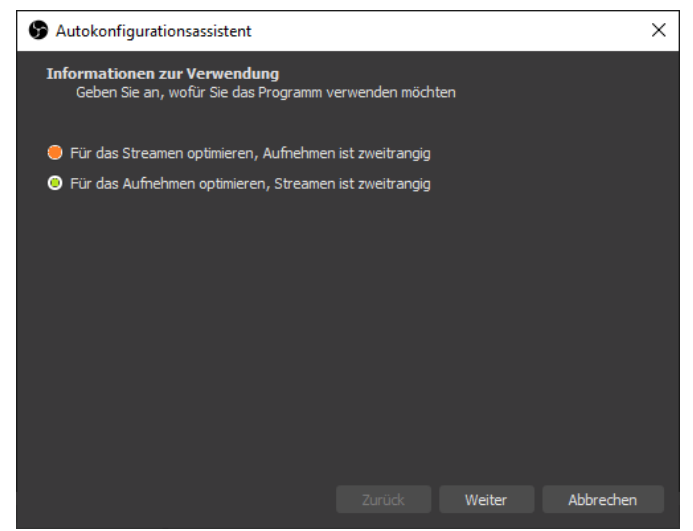

Deswegen OBS für Aufnahmen optimiert werden.

20. Übernehmen Sie die vorgeschlagene Größe – es ist i.a. die Ihres Bildschirmes.

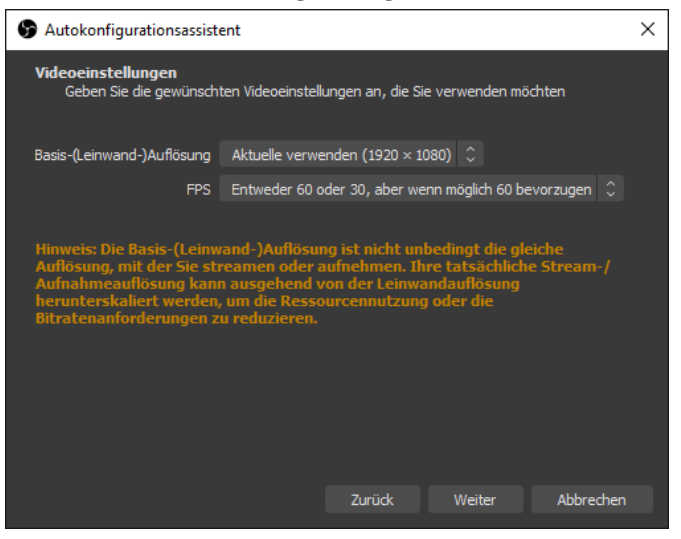

21. Warten Sie die Testergebnisse ab.

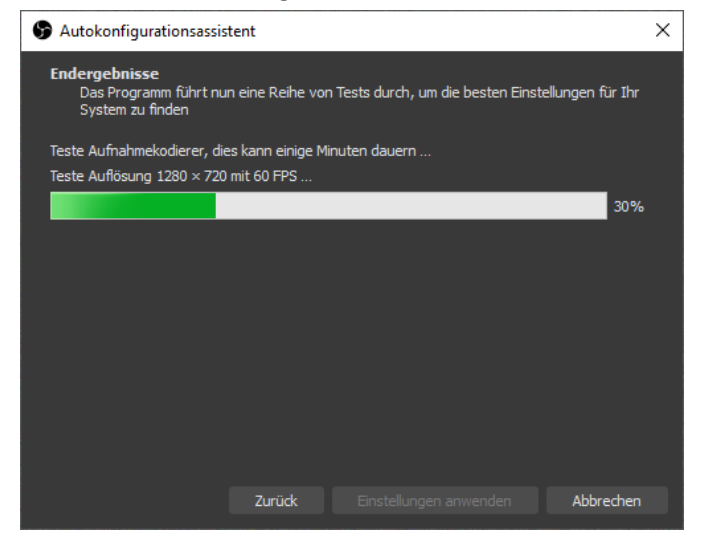

22. Übernehmen Sie die durchgeführte Grundkonfiguration.

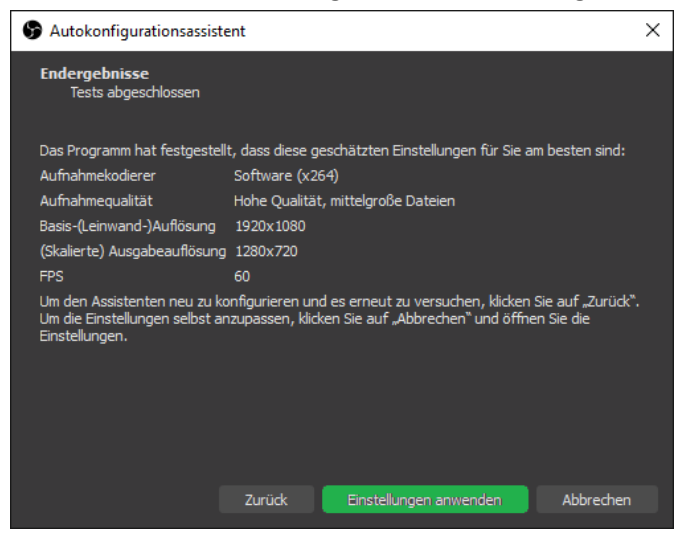